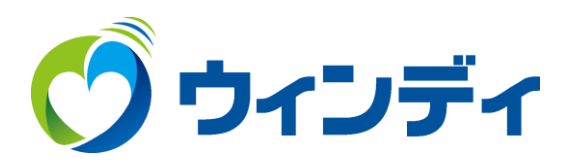

#### Windows10.11メールアプリ用

# @ウィンディあんしんパック メール設定手順

## お手元に「@ウィンディあんしんパック」会員登録書を用意します。

| 〒432-8021<br>浜松市中区佐鳴台一丁目 1                      | 11-27 重要                                                                              |
|-------------------------------------------------|---------------------------------------------------------------------------------------|
| ウィンディ                                           | 様                                                                                     |
|                                                 |                                                                                       |
| 浜松ケーブルテレ                                        | <b>ノビ「@ウィンディあんしんパック」会員登録書</b>                                                         |
| この度、弊社「@ウィンディ<br>本書は受付完了書類となって<br>万一、登録内容に誤りがあり | あんしんパック」にお申込みいただき、誠にありがとうございます。<br>「おります。ご確認のうえ保管をお願いします。<br>「ましたら、お手数ですが弊社までご連絡ください。 |
| お客様番号                                           | 000                                                                                   |
| ご契約者名                                           | ウィンディ 📕 🗰 様                                                                           |
| ご使用者名                                           | ウィンディ 🗰 🗰 様                                                                           |
| お電話番号                                           | 053                                                                                   |
| アカウント区分                                         | 基本                                                                                    |
| アカウント名                                          |                                                                                       |
| パスワード                                           |                                                                                       |
| 電子メールアドレス                                       | @winde.jp                                                                             |
|                                                 | winde.jp                                                                              |
| ドメイン名                                           |                                                                                       |
| ドメイン名<br>受信(POP)サーバー名                           | mail.winde.jp                                                                         |
| ドメイン名<br>受信(POP)サーバー名<br>送信(SMTP)サーバー名          | mail.winde.jp<br>mail.winde.jp                                                        |

※「@ウィンディあんしんパック」メールサービスへの接続は、上記のアカウント名、および、 パスワードをご使用ください。大文字、小文字は区別してご入力ください。 ※ご契約内容の確認、オプション(メールアドレス・ホームページ容量追加)のお申込みに つきましては、以下のURL(マイページ)よりお手続きをお願いいたします。 あんしんパックマイページ https://prov.winde.jp/user/

> 浜松ケーブルテレビ株式会社 〒432-8021 浜松市中区佐鳴台1-11-27 (フリーコール 0120-80-6170)

### メールアプリ起動後の画面表示で手順が異なります

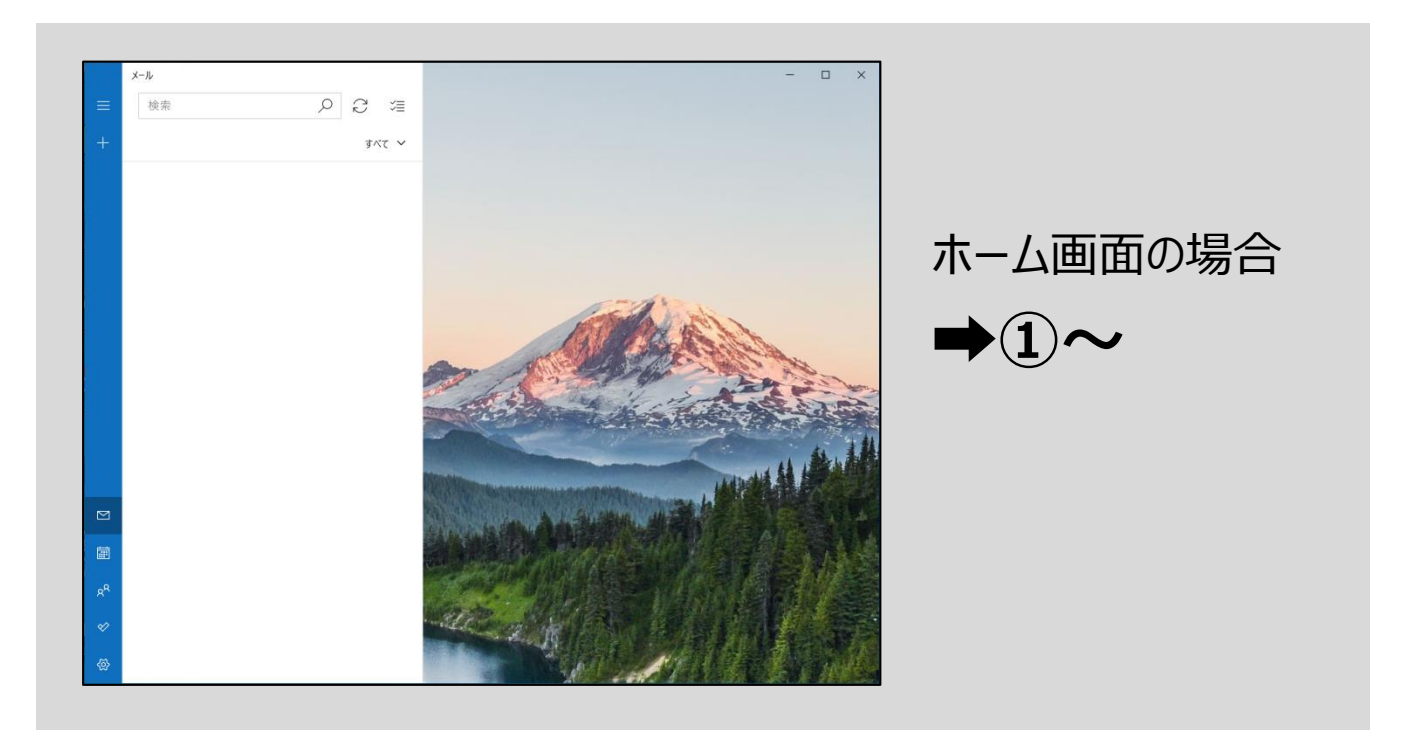

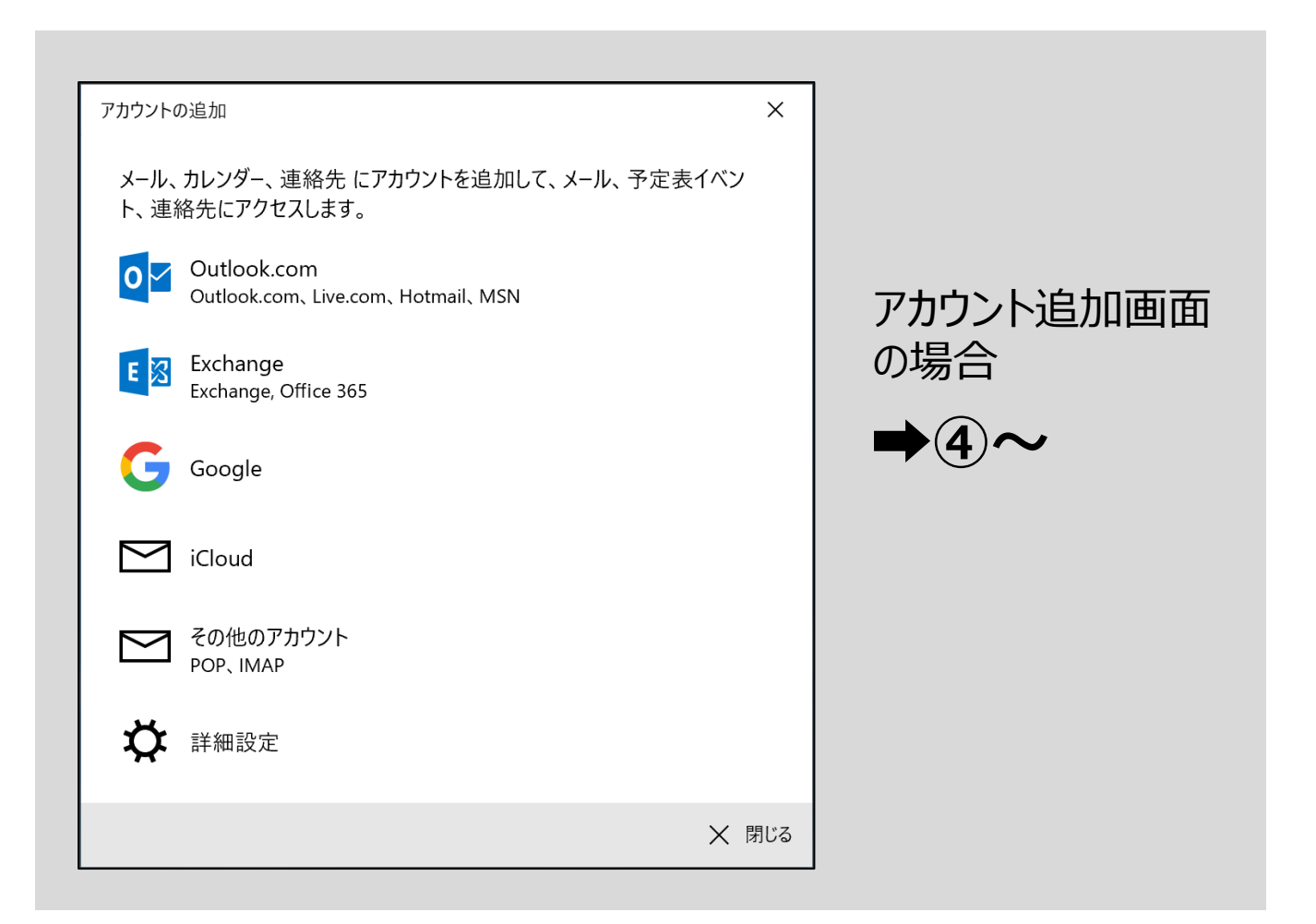

## ①左上の「展開(三本線)」をクリックします。

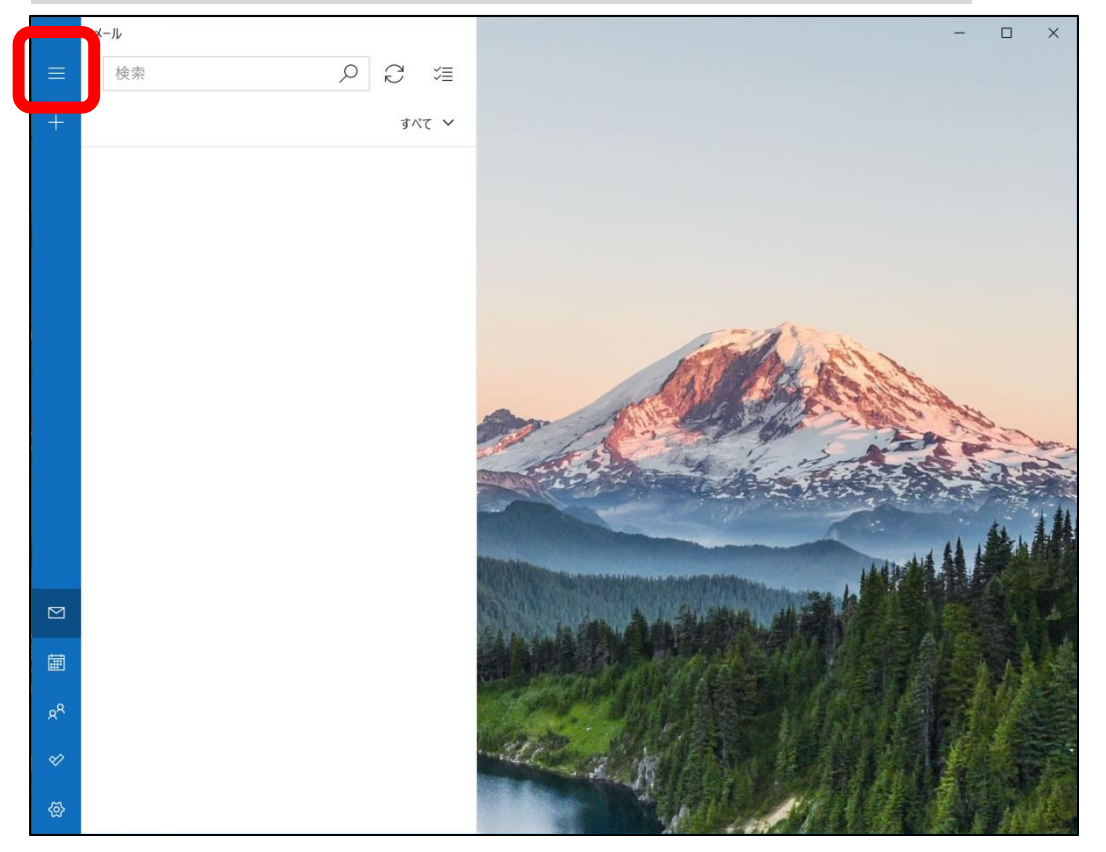

## アカウント」をクリックします。

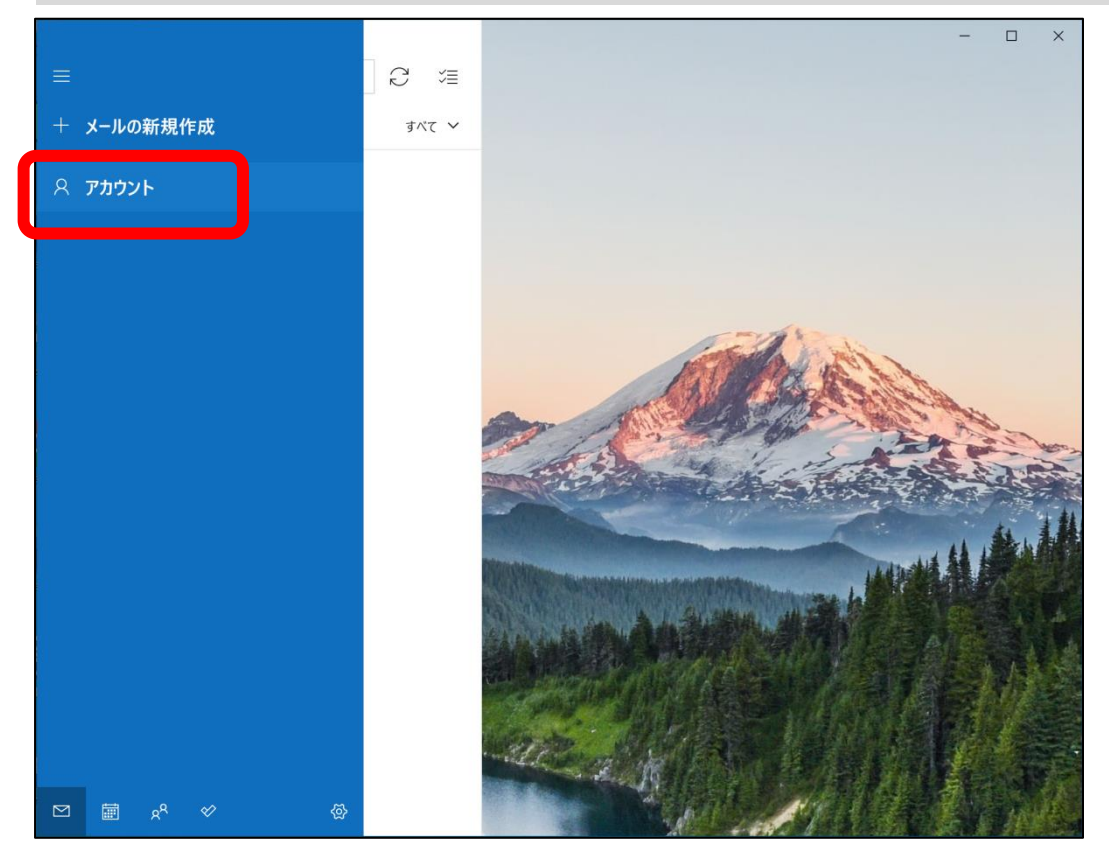

## ③「アカウントの追加」をクリックします。

|    | メール      | - 🗆 ×                                                                                                    |
|----|----------|----------------------------------------------------------------------------------------------------|
| Ξ  | 検索 り 2 注 | アカウントの管理                                                                                                    |
| +  | すべて 🗸    | 設定を編集するアカウントを選びます。                                                                                                    |
|    |          | <ul> <li>⑦ 受信トレイのリンク</li> <li>十 アカウントの追加</li> </ul>                                                                                                    |
|    |          |                                                                                                    |
|    |          | A AND A AND A AND A                                                                                                    |
|    |          | and the second second second second second second second second second second second second second second second                                                                                                    |
| RR |          |                                                                                                    |
| ø  |          | all all the second and the second second sec |
| 發  |          | and the second second se                                                                                                    |

## ④「詳細設定」をクリックします。

| アカウントの      | の追加                                                | ×     |
|-------------|----------------------------------------------------|-------|
| メール、<br>ト、連 | カレンダー、連絡先 にアカウントを追加して、メール、予定表イ<br>絡先にアクセスします。      | ベン    |
| 0           | Outlook.com<br>Outlook.com, Live.com, Hotmail, MSN |       |
| E           | Exchange<br>Exchange, Office 365                   |       |
| G           | Google                                             |       |
| $\square$   | iCloud                                             |       |
| $\square$   | その他のアカウント<br>POP、IMAP                              |       |
| ₿           | 詳細設定                                               |       |
|             |                                                    | ★ 閉じる |

### ⑤「インターネット メール」 をクリックします。

アカウントの追加

#### 詳細設定

セットアップするアカウントの種類を選択します。不明な場合は、サービスプ ロバイダーに確認してください。

#### Exchange ActiveSync

Exchange、および Exchange ActiveSync を使用するその他のアカウントが含まれます。

インターネット メール POP または IMAP アカウントを使用すると、Web ブラウザーでメールを表示できます。

X キャンセル

 $\times$ 

⑥・メールアドレス
 ・ユーザー名
 ・パスワード
 ・アカウント名
 を入力します
 入力する内容については最終頁
 ⑦、メール設定値一覧
 を確認してください

| インターネット メール アカウント<br>メール アドレス    |             |   |
|----------------------------------|-------------|---|
| メールアドレス                          |             |   |
|                                  |             |   |
| @winde.jp                        |             | × |
| 7                                |             |   |
|                                  |             |   |
| 例: kevinc、kevinc@contoso.com、dor | main¥kevinc |   |
|                                  |             |   |
| バスワード                            |             |   |
| •••••                            |             |   |
| アカウント名                           |             |   |
|                                  |             |   |
|                                  |             |   |
|                                  |             |   |

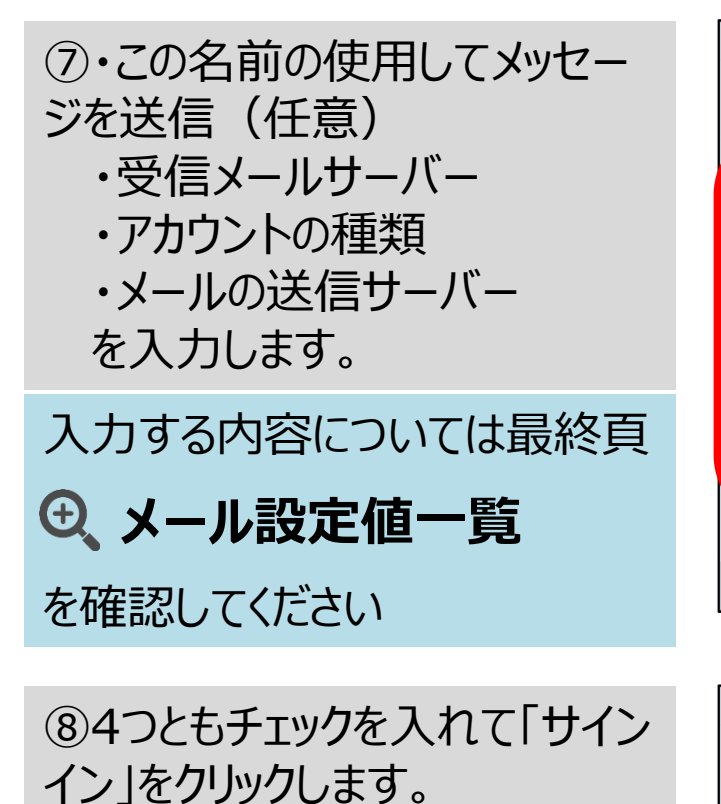

| アカウントの追加           |         | ×       |
|--------------------|---------|---------|
| インターネット メール アカウント  |         |         |
| この名前を使用してメッセージを送信  |         |         |
| ウィンディ 太郎           |         |         |
| 受信メール サーバー         |         |         |
| mail.winde.jp      |         |         |
| アカウントの種類           |         |         |
| POP3               |         | $\sim$  |
| メールの送信 (SMTP) サーバー |         |         |
| mail.winde.jp      |         | ×       |
|                    |         |         |
| ✓ 送信サーハーには、認証か必要です |         |         |
|                    | 🗸 サインイン | ★ キャンセル |

| アカウントの追加                                                          |         | ×       |
|-------------------------------------------------------------------|---------|---------|
| インターネット メール アカウント                                                 |         |         |
| mail.winde.jp                                                     |         |         |
| アカウントの種類                                                          |         |         |
| POP3                                                              |         | $\sim$  |
| メールの送信 (SMTP) サーバー                                                |         |         |
| mail.winde.jp                                                     |         | ×       |
| <ul> <li>送信サーバーには、認証が必要です</li> <li>送信メールに同じユーザー名とパスワード</li> </ul> | を使用する   |         |
| ✓ 受信メールには SSL が必要 ✓ 送信メールには SSL が必要                               |         |         |
|                                                                   | 🗸 サインイン | Χ キャンセル |

⑨『すべて完了しました』と表示さ れたら「完了」をクリックして終了 です。 アカウントの追加 × すべて完了しました。 アカウントは正常にセットアップされました。 winde-catv@winde.jp

✓ 完了

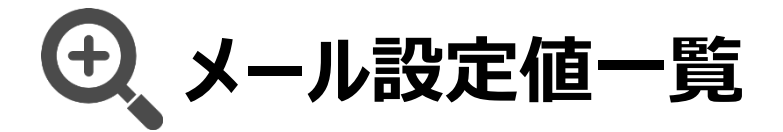

設定値は以下のとおりです。 メールアプリの入力項目は、 会員登録書をご確認のうえ入力をお願いいたします。

| メールアプリ入力項目        | 会員登録書         |
|-------------------|---------------|
| メールアドレス           | 電子メールアドレス     |
| ユーザー名             | アカウント名        |
| パスワード             | パスワード         |
| アカウント名            | アカウント名        |
| この名前の使用してメッセージを送信 |               |
| 受信メールサーバー         | mail.winde.jp |
| アカウントの種類          | POP3          |
| メールの送信サーバー        | mail.winde.jp |

## この名前の使用してメッセージを送信 とは

「この名前の使用してメッセージを送信」に入力した名前はメール送った相手に表示されます。 自由に入力できますが、ユーザー名・パスワードは入力しないようにしてください。

| 送信者:           | ウィンディ 太郎< 🗰 @winde.jp>     |
|----------------|----------------------------|
| 送信日時:          | 2024年2月                    |
| 宛先:            |                            |
| 件名:            | ☆ テスト                      |
| テストメール         |                            |
| Windows 10 版のメ | -ルから送信 例:「ウィンディ 太郎」で入力した場合 |